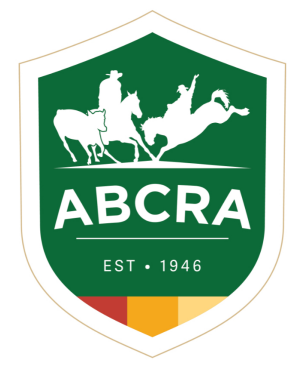

ICOMPETE TIP SHEET

## **COMPLETING A CAMPDRAFT ENTRY**

If your nominations for a Campdraft are successful you will be notified via email and will then need to login to your iCompete profile to accept and pay for your nominations.

- 1. Login to your iCompete Profile <a href="https://abcra.icompete.net">https://abcra.icompete.net</a>
- On your profile homescreen click on the blue icon "VIEW EXISTING ENTRIES/INVITATIONS" – example right.

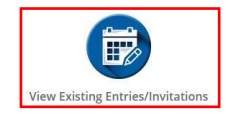

COMPETE

 You will now see a list of your approved entries. To accept and pay for your entries click on the green button "COMPLETE ENTRY". If you do not want to accept your nominations click on the yellow button "DECLINE ENTRY" – example below.

| Approved Entries - Action  | Required          |                            |                                                            |                              |
|----------------------------|-------------------|----------------------------|------------------------------------------------------------|------------------------------|
| The following Entries have | e been approved b | y the Show Committee. Plea | ase click the Complete button to finalise and pay for your | entries.                     |
| Approved Date              | Show              | Event                      | Competitor/Horse                                           |                              |
| 10/07/2020                 | ABRI TEST         | OPEN CAMPDRAFT             | Mr ADRIAN MOUTON - ABRI TEST ANIMAL 3                      | Complete Entry Decline Entry |

4. Before **CONFIRMING ENTRIES** please check the entry details that appear on this page. The cost of each entry can be seen at the end of each row, followed by the administration fee and total amount due – example below.

NOTE: Each invoice will include an ABCRA Administration Fee.

Once you are satisfied that these details are correct, read the Liability Waiver, select "**YES**" to acknowledge the waiver and click the **blue** button "**CONFIRM ENTRIES**" to proceed to payment – example below.

| Event Entries                                             |                                                |                    |         |  |
|-----------------------------------------------------------|------------------------------------------------|--------------------|---------|--|
| Event                                                     | Competitor(s)                                  | Animal(s)*         | Cost    |  |
| OPEN CAMPDRAFT                                            | Mr ADRIAN MOUTON                               | ABRI TEST ANIMAL 3 | \$55.00 |  |
| * Competition Animal where applica                        | ble, leave blank where not required or unknowr | 5                  |         |  |
| Administration Fee                                        |                                                |                    |         |  |
| \$5.23                                                    |                                                |                    |         |  |
| Amount Due                                                |                                                |                    |         |  |
| \$60.23                                                   |                                                |                    |         |  |
| Choose Yes below to acknowledge<br>Yes<br>Confirm Entries | you have read and understand the Liabilit      | y Waiver           |         |  |

5. You will now be redirected to ABCRA's PayWay portal to make an online payment using a credit or debit card for to pay for your entries and finalise your nominations.

Once you have entered your credit/debit card details click the green button "FINISH & PAY".

Please be patient while your payment is being processed.

When your payment is complete, you will be returned to your entries screen where a green message will flash at the top right of your browser confirming your payment has been received and your entry completed.

| Test              |               |
|-------------------|---------------|
| Card Number       | Security Code |
|                   |               |
| Name on Card      | Expiration    |
|                   | MM ~ / YY ~   |
|                   |               |
|                   |               |
| estpac            | Payway        |
| Trusted Frame VIS | Α 🌒           |

For more information or assistance with this process please contact Head Office (02) 6767 9200.